# 明細の金額欄に文字を入力したい(撤去、支給品など)場合の対処方法

# 明細の金額欄に文字を入力したい(撤去、支給品など)場合の対処となります。

|    | 名 称     | 規 格・寸 法              | 数量 | 単位 | 単価      | 金額       | 備考 |
|----|---------|----------------------|----|----|---------|----------|----|
| 1. | 機器設備工事  |                      |    |    |         |          |    |
|    |         |                      |    |    |         |          |    |
|    | マルチエアコン |                      | 3  | 台  |         | 撤去       |    |
|    |         | 冷房能力○○kW<br>暖房能力○○kW |    |    |         |          |    |
|    | n       |                      | 3  | 台  | 118,000 | 354, 000 |    |
|    |         | 冷房能力××kW<br>暖房能力××kW |    |    |         |          |    |
|    |         |                      |    |    |         |          |    |

#### 1. 物件を開きます。

| 😻 । 🗎 th /th f ↓ f → -       |            |               |                                   |          |                  | 見積書入力                        |                         |         |            |
|------------------------------|------------|---------------|-----------------------------------|----------|------------------|------------------------------|-------------------------|---------|------------|
| ホーム お気に入り ファイル 🗄             | 偏集 表示 人    | 属性 明細         | オプション                             | 参照 下見    | 積 科目別            | 裏計 ヘルプ                       |                         |         |            |
| ま示列パターンの登録 列幅を既定値に戻す         | 10-ティング 透明 | -<br>         | <b>2</b><br>2 段表示 入力 <sup>2</sup> | 下可項目の設定  | <b>乙</b>         | ウィンドウ枠固定OFF                  | <b>し</b><br>新しいウィンドウで表示 | ■■      | 上下に並べて表示   |
| 列情報                          | ツリー        | -             | 表示タイプ                             |          | <b>↓</b><br>カーソル |                              | ウィント                    | ÷٠      |            |
| OOビル新築工事【明細】                 |            |               |                                   |          |                  |                              |                         |         |            |
| ◆ 表示列パターン 提出                 | ▼ 親:名称 機   | 器設備工事         |                                   |          |                  |                              |                         |         |            |
| 現階層                          | 値引 現階      | 層改計           |                                   |          |                  | 現階層値引                        | 現階層改計                   |         |            |
| NET                          | 0 1,4      | 428,000       |                                   | 提出       | •                | 0                            | 354,000                 |         |            |
| 総合計 現階層                      |            | 階層計           | 目標差額                              |          | 総合計              | 現階層目標                        | 現階層計                    | 目標差額    |            |
| -129,934,000                 | 0 1,4      | 428,000       | 1,428,000                         | -132,0   | 082,000          | 0                            | 354,000                 | 354,000 |            |
| 内訳ツリー 早                      | <u> </u>   | 出<br>5 届 #8/* |                                   | 提出       |                  | 提出                           | 提出                      | 提出提出    | 提出         |
| ▲ == ○○ビル新築工事<br>▲ == 設備工事 1 |            | 明細            | マルチエアコ                            | -am<br>レ | 冷房間              | がわっていた。<br>を力ののkW<br>を力ののkW  | 3                       |         | 0          |
| 🗲 機器設備工事                     |            | 明細            | マルチエアコ                            | и<br>V   | 冷房間              | ビリーン A W<br>ビカ××kW<br>ビカ××kW | 3                       | 台 1     | 18,000 35, |
|                              |            |               |                                   |          |                  |                              |                         |         |            |
|                              |            |               |                                   |          |                  |                              |                         |         |            |
|                              |            |               |                                   |          |                  |                              |                         |         |            |
|                              |            |               |                                   |          |                  |                              |                         |         |            |
|                              |            |               |                                   |          |                  |                              |                         |         |            |
|                              |            |               |                                   |          |                  |                              |                         |         |            |

2. 表示タブの表示列パターンの登録をクリックします。

| 4 | • • • • • •                 | ► ★ ★ →         | •    |          |         | 50 im      |        |     | + 172  |            |      | 見積書入力     | ל              |            |          |
|---|-----------------------------|-----------------|------|----------|---------|------------|--------|-----|--------|------------|------|-----------|----------------|------------|----------|
| ٢ |                             | Jr1h            | 加集   |          | 居住      | 明細         |        | 2   |        | ▶見禎        | 科目別第 |           |                | m          |          |
| L | 表示列パターンの登録                  | り幅を既定値に戻う。<br>、 | す フロ | コーティング   | 透明度     | 1 行表示      | 2 段表示  | 入力不 | 「可項目の設 | 定力し        | ル移動  | ウィンドウ枠固定の | DFF 新しいウィンドウでき | 表示左右に並べて表示 | 上下に並べて表示 |
|   | のロビル新築工事【明                  | 月細】             |      | -<br>99- |         |            | 表示分    | /1/ |        | ת          | -970 |           | 7              | 4257       |          |
|   | <ul> <li>表示列パターン</li> </ul> | 是出              | •    | 親:名和     | 称 機器設   | 備工事        |        |     |        |            |      |           |                |            | _        |
|   |                             | 現階              | 層値引  |          | 現階層改    | ∎+         |        |     |        |            |      | 現階層値引     | 現階層改計          | ł          |          |
|   | NET -                       |                 | C    | D        | 1,428,0 | 00         |        |     | 提出     |            | ·    | 0         | 354,00         | 0          |          |
|   | 総合計                         | 現階              | 層目標  |          | 現階層     | <b>[</b> + | 目標急    | 額   |        | 総合調        | t    | 現階層目標     | 現階層計           | ► 目標差額     |          |
|   | -129,934,000                | D               | C    | D        | 1,428,0 | 00         | 1,428, | 000 | -1     | 132,082,00 | 0    | 0         | 354,00         | 0 354,000  |          |

3. 撤去、支給品などの文字を入力する欄を、表示列パターン設定にて表示します。 どの表示列パターンに欄を追加するかを選択します。

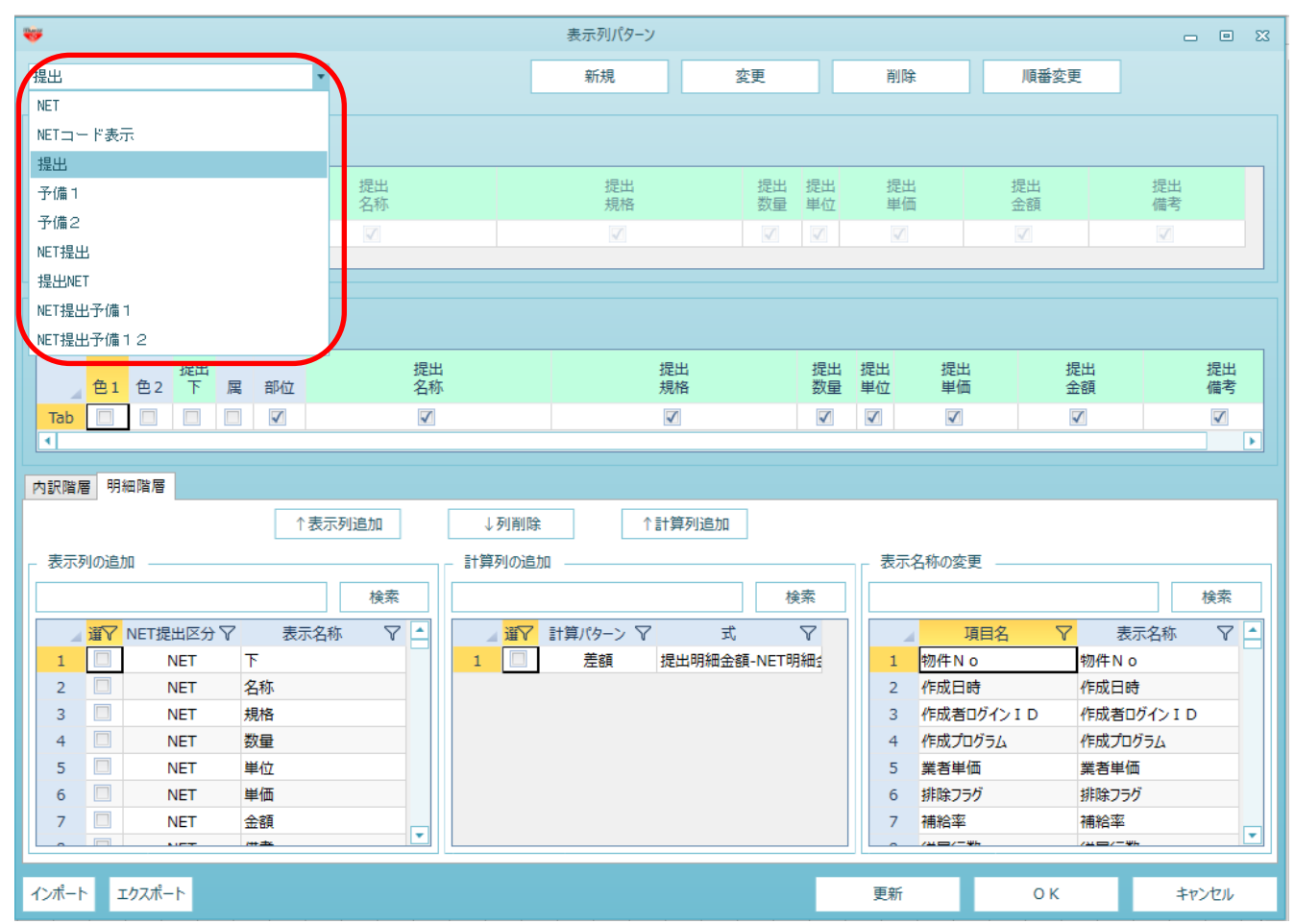

### 4. 明細階層タブをクリックします。

| 左へ                                          |                   |                                  |
|---------------------------------------------|-------------------|----------------------------------|
| 提出 提出 提出 提出 提出 提出 提出 指数 2011 色1 色2 下 属 部位 名 | 出 提出<br>际 規格      | 提出 提出 提出 提出 提出<br>数量 単位 単価 金額 備考 |
|                                             |                   |                                  |
|                                             |                   |                                  |
|                                             |                   |                                  |
| P30(PH = :                                  |                   |                                  |
| ↑表示列追加                                      | ↓列削除 ↑計算列追加       |                                  |
| - 表示列の追加                                    | - 計算列の追加          | 表示名称の変更                          |
| 検索                                          |                   | 5                                |
|                                             |                   |                                  |
|                                             |                   |                                  |
|                                             | □ 差額 提出明細金額-NEI明細 |                                  |
| 2 NEI 名称                                    |                   |                                  |
| 3 NEI 規格                                    |                   |                                  |
| 4 NET 数量                                    |                   | 4 作成プロクラム 作成プロクラム                |
| 5 NET 単位                                    |                   | 5 業者単価 業者単価                      |
| 6 NET 単価                                    |                   | 6 排除フラグ 排除フラグ                    |
| 7 NET 金額                                    |                   | 7 補給率 補給率                        |
|                                             |                   |                                  |
| インポート エクスポート                                |                   | 更新 OK キャンセル                      |

### 5. 金額欄に「金額上」と入力し、検索ボタンをクリックします。

| 内訳階層  | 明細階層         |                |          |          |         |                    |    |             |            |            |     |
|-------|--------------|----------------|----------|----------|---------|--------------------|----|-------------|------------|------------|-----|
|       |              | ↑表示列追加         | ↓列削除     | 1        | 計算列追加   |                    |    |             |            |            |     |
| _ 表示列 | றுக்கா       |                | - 計算列の追加 | 1        |         |                    | 表示 | 名称の変更 ―――   |            |            |     |
| 金額上   |              | 検索             |          |          |         | 検索                 |    |             |            |            | 検索  |
| _ i   | 篝Y NET提出区分 Y | 表示名称 丫         | <u>₩</u> | 計算パターン 🍸 | 式       | $\bigtriangledown$ |    | 項目名         | <b>V</b> 1 | 表示名称       | 7 🔺 |
| 590   |              | 計測単位コード        | 1        | 差額       | 提出明細金額- | NET明細⊴             | 1  | 物件No        | 物件N        | 0          |     |
| 591   |              | 計測単位名称         |          |          |         |                    | 2  | 作成日時        | 作成日        | 時          |     |
| 592   |              | 計表現後           |          |          |         |                    | 3  | 作成者ログイン I D | 作成者        | ログイン I D   |     |
| 593   |              | 計表現備考          |          |          |         |                    | 4  | 作成プログラム     | 作成プ        | ログラム       |     |
| 594   |              | 計区分            |          |          |         |                    | 5  | 業者単価        | 業者単        | .価         |     |
| 595   |              | 計区分名称          |          |          |         |                    | 6  | 排除フラグ       | 排除フ        | ラグ         |     |
| 596   |              | 金額上            |          |          |         |                    | 7  | 補給率         | 補給率        | 1          |     |
| -503  |              | +++++++++=="#+ |          |          |         |                    |    | /40/-46     | /*=/-      | - 1411-    | •   |
| インポート | エクスポート       |                |          |          |         |                    | 更新 | (           | ок         | <b>+</b> † | ンセル |

6. 金額上にチェックを付けます。

| •                            |                 |                    |               |            |
|------------------------------|-----------------|--------------------|---------------|------------|
| 内訳階層 明細階層                    |                 |                    |               |            |
|                              | ↑表示列追加          | ↓列削除 ↑計算列追加        |               |            |
| ┌ 表示列の追加                     |                 | - 計算列の追加           | - 表示名称の変更     |            |
| 金額上                          | 検索              | 検索                 |               | 検索         |
| ▲ <mark>選</mark> ▼ NET提出区分 マ | 表示名称 🛛 🎦 🔺      | ■ 選▼ 計算パターン マ 式 マ  | 項目名   √       | 7 表示名称 🖓 🔺 |
| 593                          | 計表現備考           | 1 差額 提出明細金額-NET明細: | 1 物件N o       | 物件No       |
| 594                          | 計区分             |                    | 2 作成日時        | 作成日時       |
| 505                          | 計区分名称           |                    | 3 作成者ログイン I D | 作成者ログインID  |
| 596                          | 金額上             |                    | 4 作成プログラム     | 作成プログラム    |
| 597                          | 基礎箇所数           |                    | 5 業者単価        | 業者単価       |
| 598                          | 基礎寸法1           |                    | 6 排除フラグ       | 排除フラグ      |
| 599                          | 基礎寸法 2          |                    | 7 補給率         | 補給率        |
|                              | +++++ - <b></b> |                    | - /¥E/~¥L     | /¥=/=₩h    |
| インポート エクスポート                 |                 |                    | 更新 O.K        | キャンヤル      |
| 12/0 1 12/2010 1             |                 |                    | SOM OK        | +1700      |

7. どこに表示するかを選択します。
 選択している部分のひとつ前に表示されるようになります。
 (以下の例の場合、金額と備考の間に、入力欄が追加されます。)

| *               |              | 表示列パターン      |              |                |          | _ 0 %    |
|-----------------|--------------|--------------|--------------|----------------|----------|----------|
| 提出              | *            | 新規           | 変更           | 削除             | 順番変更     |          |
| 内訳階層            |              |              |              |                |          |          |
| 左~ 右~           |              |              |              |                |          |          |
| 色1 色2 下 属       | 提出名称         | 提出<br>規格     | 提出 排<br>数量 単 | 足出 提出<br>単位 単価 | 提出<br>金額 | 提出<br>備考 |
| Tab 🔲 🔲 🔲       |              |              |              |                |          |          |
| 明細階層            |              |              |              |                |          |          |
| 左へ 右へ           |              |              |              |                |          |          |
| 提出<br>色2 下 属 部位 | 提出<br>2 名称   | 提出<br>規格     | 提出<br>数量     | 提出 提出<br>単位 単価 | 提出<br>金額 | 提出<br>備考 |
| Tab             | $\checkmark$ | $\checkmark$ | $\checkmark$ |                |          |          |
|                 |              |              |              |                |          |          |
| 内訳階層 明細階層       |              |              |              |                |          |          |

#### 8. 表示列追加をクリックします。

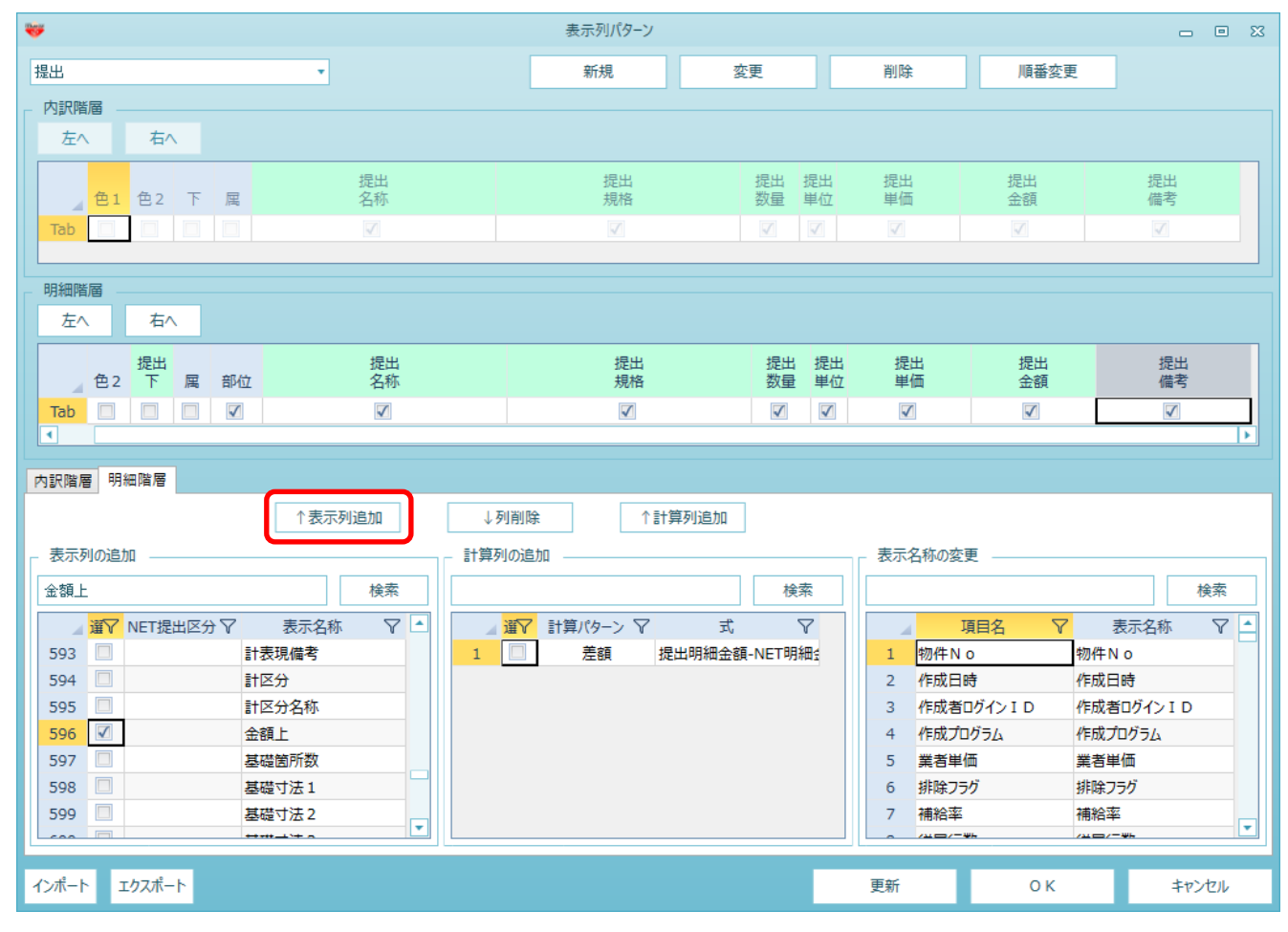

## 表示列が追加されます。

| <b>W</b>                          |                      | 表示列パターン  |                |           |           | _ 0 %     |
|-----------------------------------|----------------------|----------|----------------|-----------|-----------|-----------|
| 提出                                |                      | 新規       | 変更             | 削除        | 順番変更      |           |
| 内訳階層                              |                      |          |                |           |           |           |
| 左へ 右へ                             |                      |          |                |           |           |           |
| 色1 色2 下 属                         | 提出<br>名称             | 提出<br>規格 | 提出 提出<br>数量 単位 | 提出<br>単価  | 提出<br>金額  | 提出<br>備考  |
|                                   |                      |          |                |           |           |           |
| 明細階層                              |                      |          |                |           |           |           |
| 左へ 右へ                             |                      |          |                | _         |           |           |
| 提出規格                              | 提出 提出 提出<br>数量 単位 単価 | 提出<br>金額 | 金額上            | 提出<br>備考  |           |           |
| Tab                               |                      |          |                |           |           |           |
|                                   |                      |          |                |           |           |           |
| 内訳階層明細階層                          |                      |          |                |           |           |           |
| ↑表示列                              | 刘追加↓列削降              | £ ↑≣†\$  | 章列追加           |           |           |           |
| - 表示列の追加                          |                      | ibo      |                | 表示名称の変更   |           |           |
| 金額上                               | 検索                   |          | 検索             |           |           | 検索        |
| ▲ <mark>選</mark> ▼ NET提出区分 ▼ 表示名称 |                      | 計算パターン 🍸 | 式 🏹            | 項         |           | 表示名称 🛛 🔺  |
| 593 📃 計表現備考                       | 1                    | 差額 提     | 出明細金額-NET明細金   | 1<br>物件No | 物件♪       | 0         |
| 594 🗌 計区分                         |                      |          |                | 2 作成日時    | 作成日       | 日時        |
| 595 🗌 計区分名称                       |                      |          |                | 3 作成者口    | ガインID 作成者 | 音ログイン I D |
| 596 基礎箇所数                         |                      |          |                | 4 作成プログ   | ラム 作成フ    | プログラム     |
| 597 基礎寸法 1                        |                      |          |                | 5 業者単価    | 業者単       |           |

9. OKボタンをクリックして画面を閉じます。

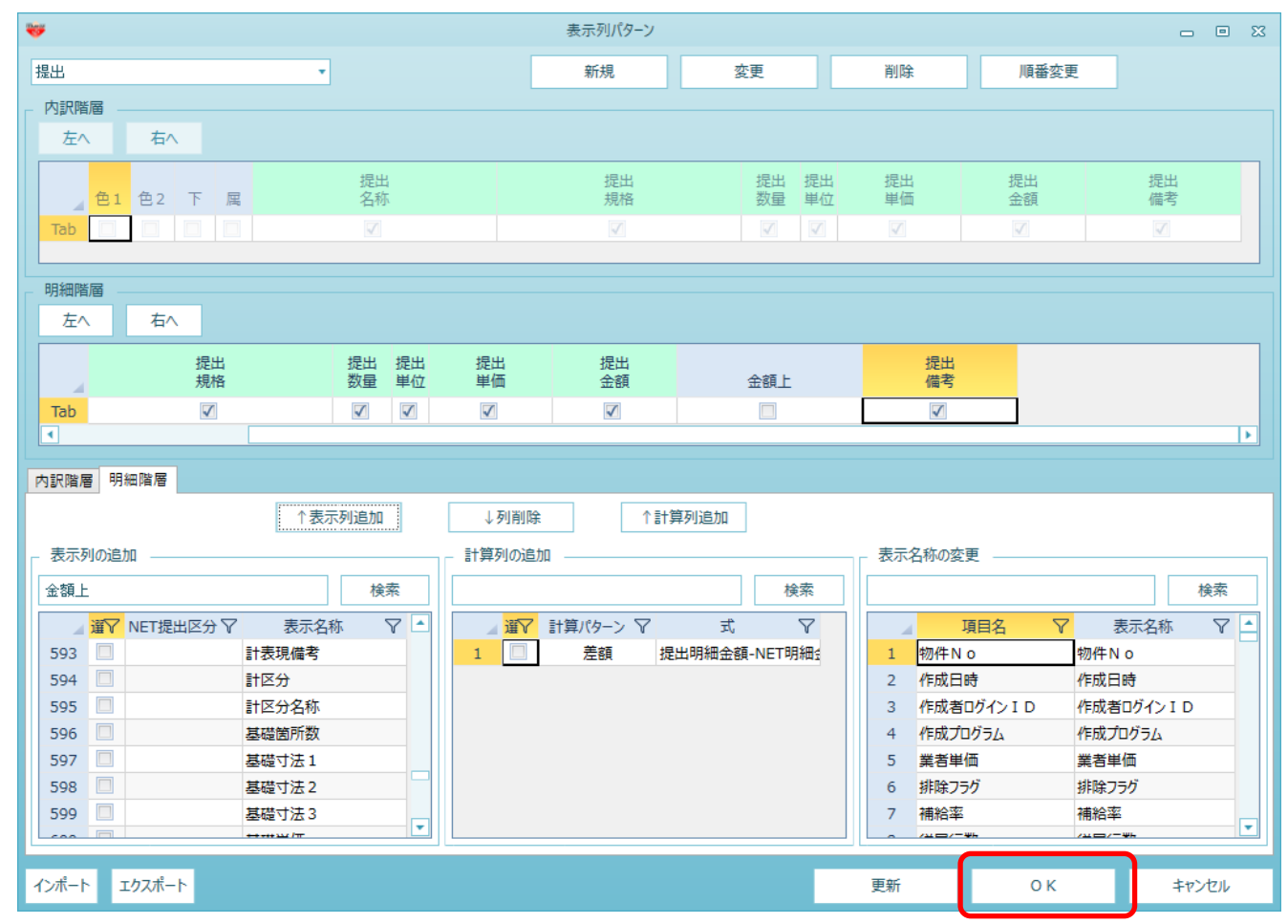

10.金額上列が追加されますので、文字を入力してください。

|     | ••• |       |                     |           |           |                                                                                                  |          |                    |                           | 見積     | <b></b> 卦入力 |          |                        |                       |          |           |     |          | - 0      |
|-----|-----|-------|---------------------|-----------|-----------|--------------------------------------------------------------------------------------------------|----------|--------------------|---------------------------|--------|-------------|----------|------------------------|-----------------------|----------|-----------|-----|----------|----------|
| 1JL | 編   | 集     | 表示                  | 属性        | 明細        | オプション                                                                                            | 参照       | 下見積                | 科目別                       | 集計 へ   | ルプ          |          |                        |                       |          |           |     |          |          |
|     | 戻す  | 70-74 | 」 [<br>マング 浸<br>ッリー | 朝度 11     | <br>亍表示 2 | 2<br>2<br>2<br>2<br>2<br>2<br>2<br>3<br>2<br>3<br>2<br>3<br>2<br>3<br>2<br>3<br>3<br>2<br>3<br>2 | 下可項目の    | )設定 力 <sup>.</sup> | <b>て</b><br>-ソル移動<br>カーソル | ウィンドウ枠 | 固定OFF       | 新しい      | し。<br>ウィンドウで表示<br>ウィンド | 左右に<br><sup>3</sup> ウ | ■■■      | 下に並べて表示   | ŧ   |          |          |
|     |     | ▼ 親   | :名称                 | 機器設備      | L事        |                                                                                                  |          |                    |                           |        |             |          |                        |                       |          |           |     |          |          |
| 現   | 階層個 | 直引    | IJ                  | 見階層改計     |           |                                                                                                  | )[       |                    |                           | 現階層個   | 直弓          | 現        | 階層改計                   |                       |          |           |     |          |          |
|     |     | 0     |                     | 1,428,000 |           |                                                                                                  | 提出       |                    | •                         |        | 0           |          | 354,000                |                       |          |           |     |          |          |
| 現   | 階層目 | 標     |                     | 現階層計      |           | 目標差額                                                                                             |          | 総合                 | àit _                     | 現階層目   | ]標          |          | 現階層計                   |                       | 目標差額     |           |     |          |          |
|     |     | 0     |                     | 1,428,000 |           | 1,428,000                                                                                        |          | -132,082,          | 000                       |        | 0           |          | 354,000                |                       | 354,000  |           |     |          |          |
| ņ   |     | 属     | 部位                  |           | 提出名利      | 上<br>尔                                                                                           |          |                    | 提出<br>規格                  |        | 提出<br>数量    | 提出<br>単位 | 提出<br>単価               |                       | 提出<br>金額 | $\square$ | 金額上 |          | 提出<br>備考 |
|     | 1   | 明細    |                     | マルチエフ     | アコン       |                                                                                                  | 冷房<br>暖房 | 能力00  <br>能力00     | k W<br>k W                |        | 3           | 台        |                        | 0                     |          | ( 撤去      |     |          |          |
|     | 2   | 明細    |                     | マルチエフ     | アコン       |                                                                                                  | 冷房<br>曖房 | 能力××।<br>能力××।     | k W<br>k W                |        | 3           | 台        | 11                     | 8,000                 | 354,0    | 00        |     |          |          |
|     | *   |       |                     |           |           |                                                                                                  |          |                    |                           |        |             |          |                        |                       |          |           |     | <u> </u> |          |
|     | ٩   |       |                     |           |           |                                                                                                  |          |                    |                           |        |             |          |                        |                       |          |           |     |          | 1        |

11. 見積書印刷時に金額欄に印字されます。 ※印字されるのは単価が0円の場合のみです。

| 名 称       | 規 格・寸 法              | 数量 | 単位 | 単価      | 金額      | 備考 |
|-----------|----------------------|----|----|---------|---------|----|
| 1. 機器設備工事 |                      |    |    |         |         |    |
|           |                      |    |    |         |         |    |
| マルチエアコン   |                      | 3  | 台  |         | 撤去      |    |
|           | 冷房能力○○kW<br>暖房能力○○kW |    |    |         |         |    |
| "         |                      | 3  | 台  | 118,000 | 354,000 |    |
|           | 冷房能力××kW<br>暖房能力××kW |    |    |         |         |    |
|           |                      |    |    |         |         |    |

以上で終了です。 上記手順にて解決できない場合には、弊社窓口までお問合せ下さい。